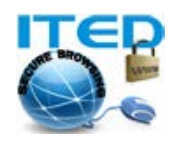

## راهنمای کاربر: تنظیمات وی پی ان روی گوشی و تبلتهای آندروید (ساخت کانکشن وی پی ان L2TP در گوشی های آندروید)

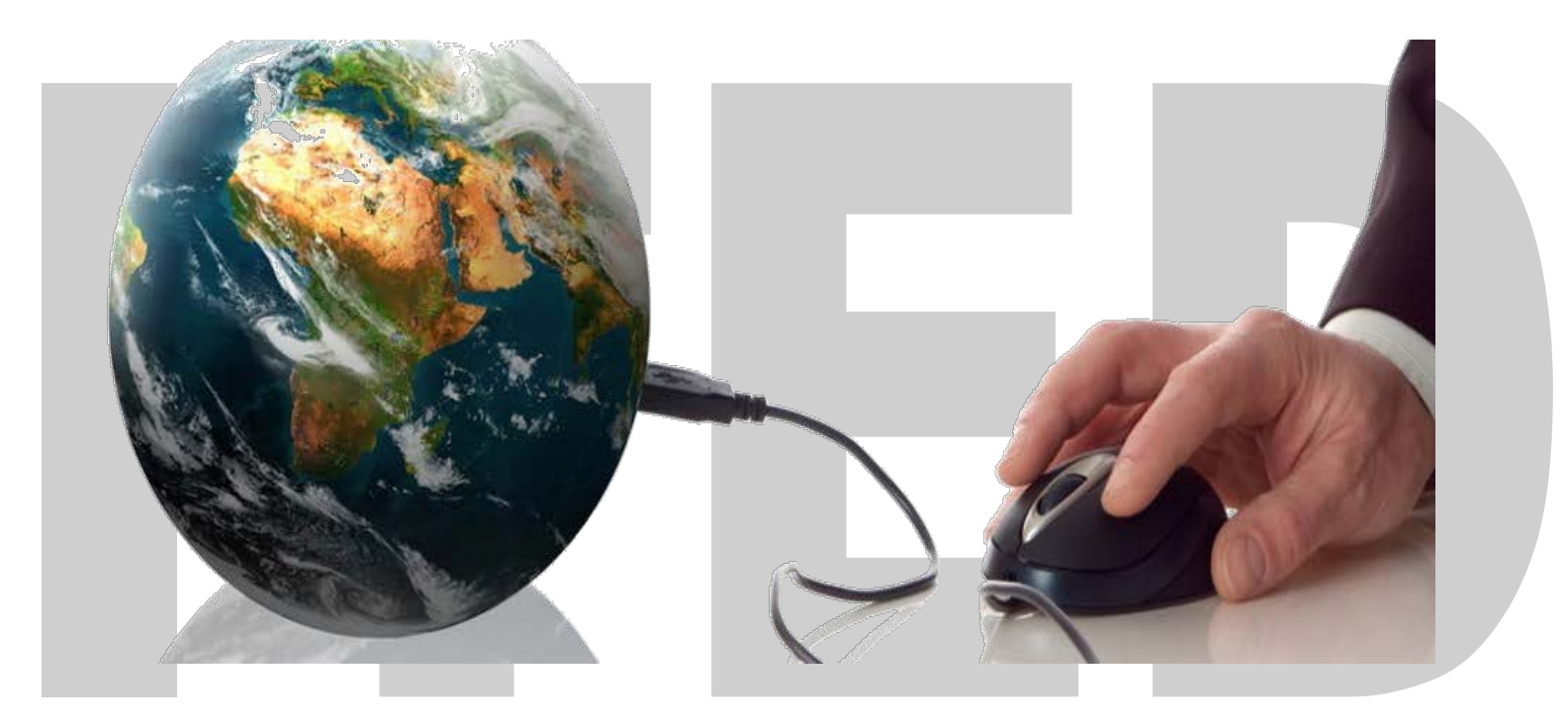

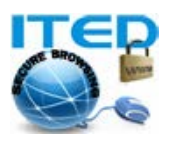

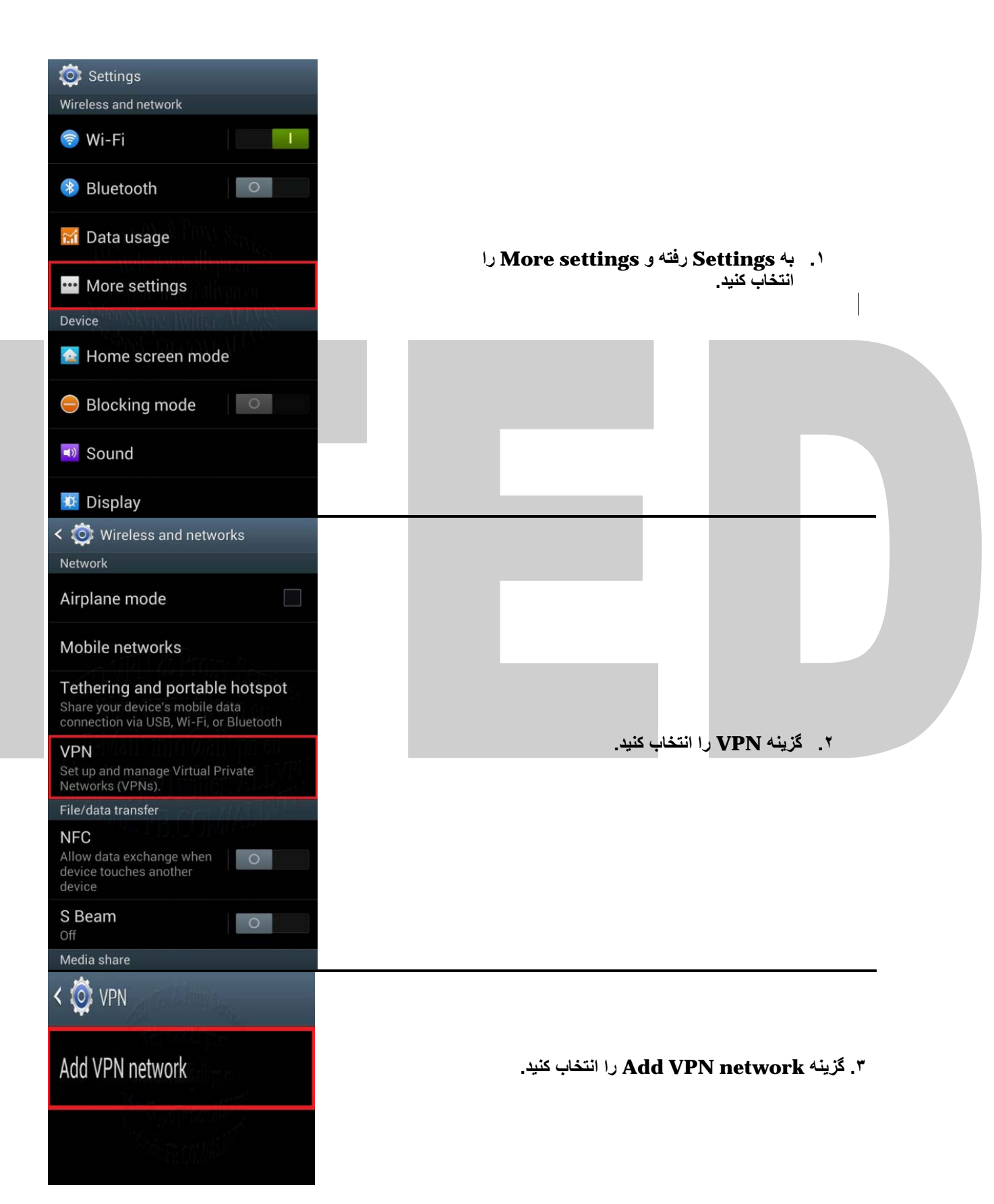

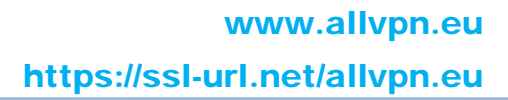

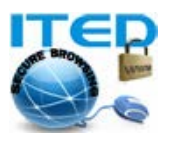

| < 🙋 VPN                  |                                                                                                    |
|--------------------------|----------------------------------------------------------------------------------------------------|
| Edit VPN network         |                                                                                                    |
| Name<br>ITED             | ۴. اطلاعات مربوط به وی پی ان خود را وارد کنید.                                                      |
| Type L2TP/IPSec PSK      | Name: ITED<br>Type: L2TP/IPSec PSK                                                                  |
| Server address           | ادرس سرور داده شده: :Server address<br>رمز داده شده: :IPsec pre-shared key                          |
| L2TP secret<br>Not used  | توجه: در صورتیکه پروتکل PPTP انتخاب شود، نیازی<br>به وارد کردن Pre-shared key نمی باشد.             |
| Not used                 | A SA THATTINA A TRADE OF A SA THAT A                                                                |
| IPsec pre-shared key     | کر پایان دلمان <b>Save را ممکن کمید کا تنظیمات دخیر</b> ی<br>گردند.                                 |
| Show advanced options    |                                                                                                    |
| Cancel Save              |                                                                                                    |
| Connect to ITED          |                                                                                                    |
| User name                |                                                                                                    |
| Wabnwwwallypiken         | <ol> <li>در این مرحله نام کاربری و کلمه رمز داده شده را<br/>مارد کند، کاربه Save account</li> </ol> |
| Password                 | information را تیک زده و دکمه                                                                       |
| Save account information | Connect را فشار دهید.                                                                               |
| Cancel Connect           |                                                                                                    |
| S ⊿ ■ 14:58              |                                                                                                    |
| < 🔅 VPN                  | ۶. پس از صحت اطلاعات وارد شده، به سرور متصل                                                         |
| ITED<br>Connected        | شده و می توانید از سرویس وی پی ان استفاده<br>نمایید. جهت قطع ارتباط می توانید نام را انتخاب         |
| Add VPN network          | کرده و دکمه Disconnect را فشار دهید.                                                                |
|                          |                                                                                                    |

در صورت بروز هر گونه مشکل و یا سوالی میتوانید با تیم فنی ما مکاتبه نمایید.

موفق و پیروز باشید. تهیه و تدوین از : ITED بروزرسانی: شنبه ۳ فروردین ۱۳۹۲

تماس با ما:

وب سايت : <u>http://www.allvpn.eu</u> و <u>https://ssl-url.net/allvpn.eu</u> info@allvpn.eu : ايميل <u>سفارش : order@allvpn.eu</u> ياهو/اسكايپ/تويتر: ALLVPN صفحه فيسبوك: www.facebook.com/ALLVPN